Programação de Cursos Esesp

Fevereiro 2024

## ENSINO A DISTÂNCIA | Total de 1.400 vagas

| CURSO                                             | SIGLA      | PÚBLICO ALVO                                  | INSCRIÇÃO     | VAGAS | СН    | REALIZAÇÃO e VALIDAÇÃO         |
|---------------------------------------------------|------------|-----------------------------------------------|---------------|-------|-------|--------------------------------|
| Controle na Administração<br>Pública - ENA        | CCAENA-EAD | Servidores Públicos<br>Estaduais e Municipais | 23/01 a 09/02 | 200   | 40h/a | <b>Turma I :</b> 19/02 a 08/03 |
| Orçamento e Planejamento<br>Público - ENA         | COPENAEAD  | Servidores Públicos<br>Estaduais e Municipais | 23/01 a 09/02 | 200   | 40h/a | <b>Turma I :</b> 19/02 a 08/03 |
| Políticas Públicas e<br>Indicadores Sociais - ENA | CPIENA-EAD | Servidores Públicos<br>Estaduais e Municipais | 23/01 a 09/02 | 200   | 40h/a | <b>Turma I :</b> 19/02 a 08/03 |
| Liderança e Gestão<br>Estratégica                 | CLGEST-EAD | Servidores Públicos<br>Estaduais e Municipais | 23/01 a 09/02 | 200   | 20h/a | <b>Turma I :</b> 19/02 a 08/03 |
| Redação<br>Oficial                                | CRO-EAD    | Servidores Públicos<br>Estaduais e Municipais | 23/01 a 09/02 | 200   | 20h/a | <b>Turma I :</b> 19/02 a 08/03 |
| Ética no<br>Serviço Público                       | CESP-EAD   | Servidores Públicos<br>Estaduais e Municipais | 23/01 a 09/02 | 200   | 20h/a | <b>Turma I :</b> 19/02 a 08/03 |
| Excel<br>Básico                                   | CEB-EAD    | Servidores Públicos<br>Estaduais e Municipais | 23/01 a 09/02 | 200   | 20h/a | <b>Turma I :</b> 19/02 a 08/03 |

# INSTRUÇÕES DE INSCRIÇÃO

#### SERVIDOR MUNICIPAL

Preencha a ficha de inscrição disponível no site da Esesp com seus dados e curso de interesse; Solicite ao seu superior direto assinatura e carimbo para aprovação da inscrição e enviar à Esesp por e-mail (inscricao@esesp.es.gov.br). A informação sobre a aceitação da sua inscrição é realizada também pelo e-mail da inscrição.

### SERVIDOR ESTADUAL

esesk

Identifique o curso de sua preferência e procure o RH do órgão de origem.

#### INFORMAÇÃO IMPORTANTE SOBRE OS CURSOS EM EAD

Cursos em EaD possuem uma dupla confirmação de presença chamada de VALDAÇÃO DE INSCRIÇÃO. Para realizar sua validação você deve: Acessar o site do EaD Esesp (ead.es.gov.br) e clicar na opção "validar" na barra superior; Na tela seguinte você deve inserir seu CPF e clicar em "verificar"; Após clicar em verificar, seus dados aparecerão. Confira se estão corretos e atualize caso necessário; Para finalizar, clique em "enviar". Após esse processo aparecerá uma mensagem de confirmação de validação. Somente após essa etapa o seu acesso ao curso será liberado pelo sistema. Repita o processo para cada curso EaD em que estiver inscrito.

> Para dúvida sobre inscrições, envie e-mail para inscricao@esesp.es.gov.br Para dúvida sobre a validação e acesso aos cursos EaD, envie e-mail para contato@ead.es.gov.br

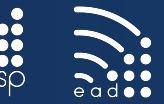

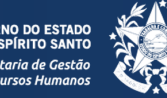

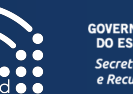

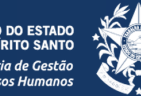